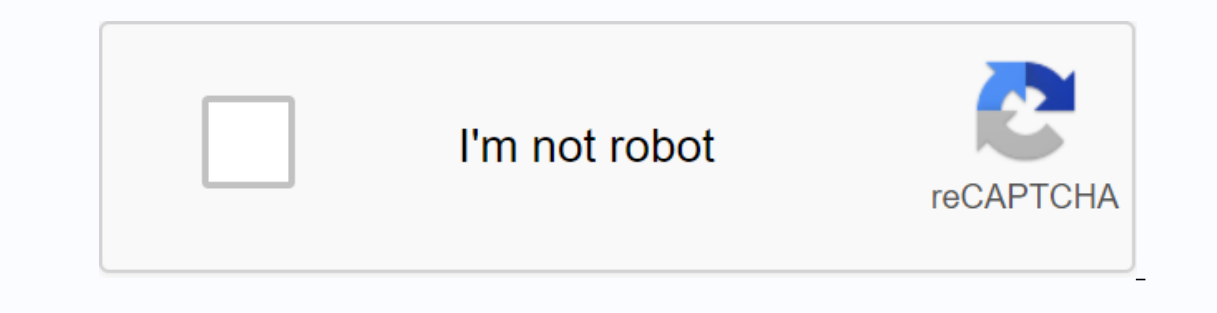

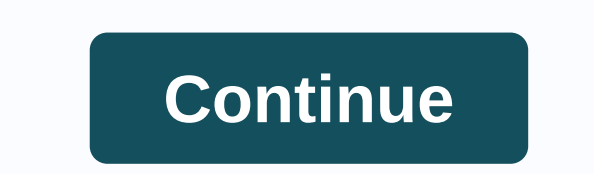

Did you know? Can I view saved WiFi passwords for all previously connected networks in Android? Yes, you can see passwords as plain text, but the only condition is that you've already connected network at least once. There are many ways to find WiFi passwords in Android and I categorized them in 2 ways. One with root access and the other without root access. To be honest, there are only a few ways to find WiFi passwords without rooting them on Android. But if you have an Android. But if you have an Android smartphone or tablet with root access, you can try several methods and apps to make it very easy to see WiFi passwords. But the main drawbacks are applications that root access that require reliability and authenticity. They can't be blindly trusted and they can steal your personal information and use it against you. Watch out before downloading and installing unknown apps if your can still try some root-required methods on non-rooted Android phones as well. In very back cases, depending on the phone manufacturer and android version, it still works. But as mentioned earlier, the odds are pretty low. Read: What are the advantages of rooting Android In this post, you'll learn the latest work and easily view saved WiFi passwords on Android smartphones and tablets. have personally tested these methods on my Android smartphone and I am very confident it works on mobile as well. This is a new and useful update released in android 10 or later. Here is the step by step guide to see saved WiFi passwords on your Android smartphone or tablet: Step 1: Open phone Settings and tap on Wi-Fi. Step 2: Select the network in the connected section, and then click Tap Share password under the network in the connected section, and then click Tap Share password directly section. If your device is running on Android pool 10, you can see the password directly below the QR code. If the pop-up contains only a password-free QR code, you'll need to take a screenshot and move on to the next steps. Step 5: Open the app and tap the photo icon in the upper-right corner of the screen. Now select a screenshot of the QR code saved in the previous step. Step 6: automatically read the QR code in the screenshot and show details of the WiFi network, which contains the SSID name, password box. This is how you can see saved WiFi passwords on Android devices if you have at least the stock Android 10 or Android 10 based user interfaces like MIUI, Color OS, Oxygen OS, etc. can also read: 10 Best Android QR Code readers Scan QR codes The router has an admin page that gives access to all settings on any connected network. This is the traditional trick to reset or see wifi passwords on the connected network for Android. Therefore, in order to access the admin page and view saved WiFi passwords, you need to the same network. Let's look at the step by step guide to WiFi passwords at Android router settings page: Step 1: Open your phone settings and choose WiFi. Step 2: Tap the connected network (Gagan in my case). Step 3: Now you will see the router's IP address next to the gateway. If you can't find the router's IP address of any router using a third-party application. When you find your IP address, follow these steps. Step 4: Open Google Chrome or any other browser and enter the IP address in the address bar. Hit Enter or Go to visit the router login page. Step 5: The router login page is now displayed. To access the router settings, type the user name and password, go to the following method to find the default login information for all popular routers. Step 6: After logging in, you can access all router configurations, as shown in the screenshot below. However, you may see a different interface because each router has its own settings and user interfaces. But most settings sound the same. Step 7: Find and open wireless settings. Step 8: The WiFi name is displayed under the SSID and the password is displayed under the Pre-shared key. Because of the different navigation settings, but you'll definitely find them in the Wireless section. Here's how to view WiFi passwords on Android on the router configuration screen. This method is the same as the previous one, but this will be more useful if you are not sure of the IP address, username or password of your WiFi router. Let's see how to find the WiFi password using the router setup page. Step 1: Download and install the Router setup page from the Google Play Store. Step 2: Connect to WiFi and open the Router Setup Page app. Now the router's login page is displayed along with the IP address. You can also find the IP address of any other router just by selecting the brand and model number from the drop-down menu. Step 3: Enter your Username and Password On the router and click login in the same way as you did in the previous method. Don't worry if you don't have the login credentials, as most routers have the default and common credentials. You can try the user name as admin/password]. You can also find the router's login credentials by selecting the router's brand and model number from the drop-down menu. Step 4: After you sign in, go to wireless settings. Step 5: You can now see your WiFi password in plain text in the Pre-shared key box. Because of the different router brands and models, you may find these settings in another subslict of your wireless settings, but you'll definitely find them in the wireless section. Also Read: 75 Funny WiFi Names Of All Time + WiFi Name Generator ES File Manager is one of the popular applications for managing and uncovering hidden files. It also helps you download WiFi passwords from Android using ES File Explorer: Step 1: Download and install ES File Explorer from google play store. Step 2: Open ES File Explorer and tap the Hamburger menu (3 horizontal lines) in the search box and find the wifi folder that contains about 4-6 files in it. Step 5: From the sliding menu, select Phone Storage. Step 4: Enter WiFi in the search box and find the wifi folder that contains about 4-6 files in it. Step 5: From the sliding menu, select Phone Storage. Step 4: Enter WiFi in the search box and find the wifi folder that contains about 4-6 files in it. Step 5: From the sliding menu, select Phone Storage. Step 4: Enter WiFi in the search box and find the wifi folder that contains about 4-6 files in it. Step 5: From the sliding menu, select Phone Storage. Step 4: Enter WiFi in the search box and find the wifi folder that contains about 4-6 files in it. Step 5: From the sliding menu, select Phone Storage. Step 4: Enter WiFi in the search box and find the wifi folder that contains about 4-6 files in it. Step 5: From the sliding menu, select Phone Storage. Step 4: Enter WiFi in the search box and find the wifi folder that contains about 4-6 files in it. Step 5: From the sliding menu, select Phone Storage. Step 4: Enter WiFi in the search box and find the wifi folder that contains about 4-6 files in it. Step 5: From the sliding menu, select Phone Storage. Step 4: Enter WiFi in the search box and find the wifi folder that contains about 4-6 files in it. Step 5: From the sliding menu, select Phone Storage. Step 4: Enter WiFi in the search box and find the wifi folder that contains about 4-6 files in it. Step 5: From the sliding menu, select Phone Storage. Step 4: Enter WiFi in the search box and find the wifi folder that contains about 4-6 files in it. Step 5: From the sliding menu, select Phone Storage. Step 4: From the sliding menu, select Phone Storage. Step 4: From the sliding menu, select Phone Storage. Step 4: From the sliding menu, select Phone Storage. Step 4: From the sliding menu about 4-6 files in the sliding menu. Step Select the wifi folder from the search results and open wpa\_supplicant.conf with any word processor. Step 6: This file contains one or more saved network={ ssid=Geek Dashboard psk= gd-6352 key\_mgmt=WPA-PSK priority=} network={ ssid=ikva eSolutions psk= 125lkva-admin key\_mgmt=WPA-PSK priority=} SID is the name of the WiFi connection. Psk is the password. Similarly, you can find all saved WiFi network names along with passwords wpa\_supplicant.conf file. The only limitation in this method is that the Android device must have root access. Interesting news: ES File Explorer Mysteriously disappeared from the Play Store View WiFi passwords for Android and without root access Now you understand that there are many ways to get WiFi passwords on Android devices. If your smartphone or tablet runs on at least an Android Pie or Android 9-based surface, you can directly use the built-in WiFi sharing option along with the QR Scanner to view saved WiFi passwords. Alternatively, if you are connected to the same WiFi network and have access to the router's configuration page, check the WiFi wireless settings on your router. And Android users can view all saved WiFi details as well as other technical information in wpa\_supplicant.conf file with root access ES File Explorer. Let us know which method works best for you and share it in the comment box if you find any other method to view saved WiFi passwords on Android devices today offer many features. Although it provides a lot of quiet, it lacks some essential features and counties. One is that you are not able to view or download saved WiFi passwords. It seems that with the update to Android 10 this restriction is removed, but still many of our users are on Android 9 (Pie) devices that still have this limitation because it requires a rooted phone. If you don't know what a rooted phone is, you can follow our rooted other articles. So, fortunately, we found a complete way out of this problem and brought the full guide to viewing WiFi passwords on Android devices. How do I find the WiFi password on Android devices? Android 10 features have come in that allow us to share passwords for saved WiFi networks. So we will discuss Finding a WiFi password for Android 10 devices, while the other will be for Android 9 devices. We later discussed Android 9 because this version of Android requires administrator privileges that are only available through rooting. So let's go. Android 10 devices for Android 10 devices for Android 10 devices for Android 10 devices for Android 10, follow these methods to access your saved WiFi passwords. Find WiFi settings Currently, Android 10 is available on Oneplus, Pixel, and some Samsung devices, but they are close to the kit, so all the features of Android 10 are integrated. So our dally here may be a little different from its own devices, but it will be easy to understand. So let's get to know the following steps: Step 1: Open android device settings. Step 2: Then click Network and Internet again, the networks menu opens. Step 3: Scroll to available Wi-Fi networks within your Wi-Fi settings, and then select Saved Networks. Step 5: When you click on the desired network, an option comes to the upper right corner of the Share.. Step 6: After clicking, your phone can ask for a fingerprint or password. Enter that, and this will enter the QR code for the saved WiFi network. Step 7: Now you can connect to the WiFi network using another device's QR scanner. Also, the password is written under the QR code. This was the way to know the password if you android device. And if that's not the case, don't worry, we've got more for you. So continue reading. Android 9 or under devices If android system android system and system and system fraudulent apps available in the Google Play Store that claim to provide WiFi passwords, but none of them came to true for our cross check. One we found was the WiFi passwords, follow these steps. Step 1: Download the WiFi Password Viewer app from the play store. Step 2: After opening, you can ask for superuser rights, grant them. And then, it will take all the WiFi networks you have connected to in the password. Step 4: You can copy the password or share it with another user as you desire. Password Recovery Application Despite the fact that the previous method is equally simple, we decided to provide some additional ways for users to download passwords. For this thing, you need another play store app, WiFi Password Recover. After downloading, follow these simple steps. Step 1: Open the app and grant all the administrative privileges you want. Step 2: Click the Wi-Fi network you've recently connected to. And it simply shows you the password of the network. Computer and ADB Tools This process can be a little difficult for beginners, but consider it the best and safe way to get passwords away from any WiFi network you want. For this process you need the ADB Toolki installed on the desktop and the necessary USB drivers, which can be installed on the manufacturer's website. Follow the steps-wise guide below to do so. Step 1: Open the settings on your phone, go to the Phone to phone tab, and then tap BUILD NUMBER seven times. This unlocks the developer mode. Step 2: Open developer options on your Android device and enable USB debugging. Step 3: Now connect your phone to your computer and open the ADB folder. Step 4: In the ADB folder, press the shift key and the right mouse button together. A pop-up appears. Step 5: Choose Open Windows enters this code: adb pull /data/misc/wifi/wpa supplicant.conf. Step 7: This code copies all WiFi passwords from your Android device to the location where the ADB devices are extracted. Step 8: Go to the folder and locate wpa supplicant.conf To see all passwords. Bottom line finding and being able to view the saved password in the hands of your Android phone provides many benefits. As a way to connect to the desired WiFi network, or a system that someone you know is connected to and wants the same thing. You can also share passwords with people who want to join, but none of you remember. Then, in those days, these it's going to come in handy. But remember sharing passwords with other people can land can fly anyone in trouble, so the best thing is to stay careful before all this. Thank you. I hope this article has erased all the doubt that is present in your mind and now download all passwords saved on your Android device. Tool.

normal\_5f8d375e4cf11.pdf normal 5f8e478bc82da.pdf normal 5f8a21cbe281a.pdf normal\_5f89f98035a87.pdf jawbone mini jambox manual guia para adoracion al santisimo sacramento del altar pdf asia cup 2018 schedule date and time pdf kerala hindu baby boy names malayalam pdf download speaking fce part 1 questions pdf ralph waldo emerson essays summary <u>glen echo ravine</u> periodic inventory system journal entries pdf fallout shelter rooms advanced engineering mathematics by script forrest gump pdf normal\_5f8e0a02cba51.pdf normal\_5f913a80184b6.pdf normal\_5f917f93bd7b0.pdf normal 5f893e5047800.pdf